# INSTRUKCJA WYPEŁNIENIA INFORMACJI PODATKOWEJ ORAZ AKCEPTACJI REGULAMINU

W związku w wejściem w życie z dniem 1 stycznia 2021 roku **Regulaminu wykonywania przez Ekspertów czynności zleconych przez NCN** prosimy o zalogowanie się do systemu **ZSUN/OSF** w celu zapoznania się z wyżej wspomnianą dokumentacją oraz jej akceptację. Jest to istotne z punktu widzenia współpracy z Centrum, jak również na potrzeby rozliczeniowo-podatkowe. Tym samym, prosimy o weryfikację uzupełnionych danych w Informacji Podatkowej, a w przypadku braku wypełnionej Informacji Podatkowej o jej wypełnienie.

### Poniższa instrukcja umożliwi poprawne uzupełnienie danych krok po kroku.

1. Na początku prosimy o zalogowanie się do systemu **ZSUN/OSF** oraz wejście w zakładkę **Regulamin**, jak na poniższym rysunku.

| Regulamin              | Regulamin                                                                                                    |                                                                                            |                                                                                                    |                           |                                    |                                  |
|------------------------|----------------------------------------------------------------------------------------------------|--------------------------------------------------------------------------------------------|----------------------------------------------------------------------------------------------------|---------------------------|------------------------------------|----------------------------------|
| Moje dane              | Przetwarzanie danych osobowych<br>Prosimy o zapoznanie się z <u>Reguli</u><br>szczególności z paragrafami dotyc | przez NCN od 25 maja 2018 r<br>minem wykonywania przez Ek<br>rącymi Zasad poufności oraz k | . <u>(RODO)</u><br>spertów czynności zleconych przez Narodo<br>Confliktu interesów), a następnie o ich akce | we Centrum Nau<br>ptację. | ki oraz z Zasadami Etycznymi Ekspe | rtów Narodowego Centrum Nauki (w |
| Propozycje recenzji () |                                                                                                    |                                                                                            |                                                                                                    |                           |                                    | Akcentacia Degulaminu            |
| wg daty oferty         |                                                                                                    |                                                                                            |                                                                                                    |                           |                                    | Аксерсасја кедианни              |
| wg nr rejestr.         | Dane osobowe                                                                                                    | datkowa Eksperta                                                                           |                                                                                                    |                           |                                    |                                  |
| Recenzowane ()         | Dane osobowe                                                                                                    |                                                                                            |                                                                                                    |                           |                                    |                                  |
| wg daty oferty         | Nazwisko:                                                                                                    |                                                                                            |                                                                                                    |                           |                                    |                                  |
| wg nr rejestr.         | Nr ewid. PESEL:                                                                                                 |                                                                                            |                                                                                                    |                           |                                    |                                  |
|                        | Numer telefonu:                                                                                                 |                                                                                            | E-mail:                                                                                                    |                           |                                    |                                  |
| Zrecenzowane ()        |                                                                                                    |                                                                                            |                                                                                                    |                           |                                    |                                  |
| wg daty wykonania      |                                                                                                    |                                                                                            |                                                                                                    |                           |                                    |                                  |
| wg nr rejestr.         |                                                                                                    |                                                                                            |                                                                                                    |                           |                                    |                                  |
|                        |                                                                                                    |                                                                                            |                                                                                                    |                           |                                    |                                  |

2. Zakładka **Regulamin** umożliwia uzupełnienie, modyfikację oraz wypełnienie danych związanych z Informacją Podatkową.

| n Regulamin                     |                                                                                                    |                                                                  |                                                                      |                                                               |                                                                       |                                                         |                                    |                               |                                   |                     |                              |              |         |   |  |
|---------------------------------|----------------------------------------------------------------------------------------------------|------------------------------------------------------------------|----------------------------------------------------------------------|---------------------------------------------------------------|-----------------------------------------------------------------------|---------------------------------------------------------|------------------------------------|-------------------------------|-----------------------------------|---------------------|------------------------------|--------------|---------|---|--|
| $\leftrightarrow \rightarrow 0$ | A https://osftest-ncn.                                                                                 | .opi.org.pl/app/recN                                             |                                                                      |                                                               |                                                                       |                                                         |                                    |                               |                                   |                     | đ                            |              |         |   |  |
|                                 | ZSUN                                                                                                   |                                                                  |                                                                      |                                                               |                                                                       | i Recenzje On                                           | Line 🔗                             | <b>*</b> 100%                 | English version                   |                     |                              | <u>(</u> ບ ) | Vyloguj | ] |  |
|                                 | Regulamin                                                                                              | Regulamin                                                        |                                                                      |                                                               |                                                                       |                                                         |                                    |                               |                                   |                     |                              |              |         |   |  |
|                                 | Moje dane                                                                                              | Przetwarzanie dany<br>Prosimy o zapoznar<br>szczególności z para | <u>ch osobowych p</u><br>ie się z <u>Regulam</u><br>sgrafami dotycza | rzez NCN od 25 maj<br>ninem wykonywania<br>ącymi Zasad poufno | i <u>ja 2018 r. (RODO</u><br>a przez Ekspertów<br>ości oraz Konfliktu | )<br><u>czvnności zleconych</u><br>interesów), a następ | przez Narodowe<br>nie o Ich akcept | <u>e Centrum Nau</u><br>ację. | ki oraz z <u>Zasadami Etyczny</u> | mi Ekspertów Narodo | weg <u>o Centrum Nauki</u> ( | w            |         |   |  |
|                                 | Propozycje recenzji ()                                                                                 |                                                                  |                                                                      |                                                               |                                                                       |                                                         |                                    |                               |                                   |                     | Alcontacia D                 | logulan      | dau     |   |  |
|                                 | wg daty oferty                                                                                         |                                                                  |                                                                      |                                                               |                                                                       |                                                         |                                    |                               |                                   |                     | Аксертасја к                 | regulari     | anu     |   |  |
|                                 | wg nr rejestr.                                                                                         | Dane osobowe                                                     | In armacia pod                                                       | latkowa Eksperta                                              |                                                                       |                                                         |                                    |                               |                                   |                     |                              |              |         |   |  |
|                                 | Recenzowane ()                                                                                         | Dane osobowe                                                     |                                                                      |                                                               |                                                                       |                                                         |                                    |                               |                                   |                     |                              |              |         |   |  |
|                                 | wg daty oferty                                                                                         | Nazwisko:                                                        |                                                                      |                                                               |                                                                       |                                                         |                                    |                               |                                   |                     |                              |              |         |   |  |
|                                 | wg nr rejestr.                                                                                         | Imię (imiona):                                                   |                                                                      |                                                               |                                                                       |                                                         |                                    |                               |                                   |                     |                              |              |         |   |  |
|                                 |                                                                                                    | Numer telefonu:                                                  |                                                                      |                                                               |                                                                       |                                                         | E-mail:                            |                               |                                   |                     |                              |              |         |   |  |
|                                 | Zrecenzowane ()                                                                                        |                                                                  |                                                                      |                                                               |                                                                       |                                                         |                                    |                               |                                   |                     |                              |              |         |   |  |
|                                 | wg daty wykonania                                                                                      |                                                                  |                                                                      |                                                               |                                                                       |                                                         |                                    |                               |                                   |                     |                              |              |         |   |  |
|                                 | wg nr rejestr.                                                                                         |                                                                  |                                                                      |                                                               |                                                                       |                                                         |                                    |                               |                                   |                     |                              |              |         |   |  |
|                                 | Strona główna                                                                                          |                                                                  |                                                                      |                                                               |                                                                       |                                                         |                                    |                               |                                   |                     |                              |              |         |   |  |
|                                 | ZSUN Helpdesk                                                                                          |                                                                  |                                                                      |                                                               |                                                                       |                                                         |                                    |                               |                                   |                     |                              |              |         |   |  |
|                                 | Pytania techniczne:<br>Dni robocze: 8:15 - 16:15<br>(22) 351-71-01<br>(22) 351-71-04<br>(22) 351-70-89 |                                                                  |                                                                      |                                                               |                                                                       |                                                         |                                    |                               |                                   |                     |                              |              |         |   |  |
|                                 |                                                                                                    |                                                                  |                                                                      |                                                               |                                                                       |                                                         |                                    |                               |                                   |                     |                              |              |         |   |  |
|                                 |                                                                                                    |                                                                  |                                                                      |                                                               |                                                                       |                                                         |                                    |                               |                                   |                     |                              |              |         |   |  |

3. W zakładce Regulamin prosimy o zapoznanie się z <u>Regulaminem wykonywania przez Ekspertów</u> czynności zleconych przez Narodowe Centrum Nauki, Zasadami Etycznymi Ekspertów Narodowego Centrum Nauki oraz z <u>Przetwarzaniem danych osobowych przez NCN od 25 maja</u> 2018 r. (RODO) i o przejście do sekcji Informacja podatkowa w celu uzupełnienia danych, jak na poniższych zdjęciach.

| ZSUN                                                                                                    |                                                                                                    |                                                                                                    |                                                                                                    | )(                                                                           |
|----------------------------------------------------------------------------------------------------|----------------------------------------------------------------------------------------------------|----------------------------------------------------------------------------------------------------|----------------------------------------------------------------------------------------------------|------------------------------------------------------------------------------|
| OSF                                                                                                    |                                                                                                    | 🛔 Recenzje On-Line 🛛 🖌 🖊 100% 🗍 🌐 En                                                                                                    | glish version                                                                                              | ර Wylog                                                                      |
| Regulamin                                                                                                    | Panulamin                                                                                                    |                                                                                                    |                                                                                                    |                                                                              |
| Moje dane                                                                                                    | Przetwarzanie danych osob<br>Prosimy o zapoznanie si z Regulaminem wykonywania przez Ekspe                                                                                                    | odco)<br>etów czynności zleconych przez Narodowe Centrum Nauki oraz z Z                                                                                                    | asadami Etycznymi Ekspertów Narodo                                                                         | owego Centrum Nauki (W                                                       |
| Proposition according                                                                                                    | szczegolnosci z paragratew wy                                                                                                    | anti arefectavi), a paciesnie o c'h accentece                                                                                                    |                                                                                                    |                                                                              |
| wg daty oferty                                                                                                    |                                                                                                    |                                                                                                    |                                                                                                    | Akceptacja Regulaminu                                                        |
| wg nr rejestr.                                                                                                    | Dane osobowe                                                                                                    |                                                                                                    |                                                                                                    |                                                                              |
|                                                                                                    |                                                                                                    | <u> </u>                                                                                                    |                                                                                                    |                                                                              |
| Recenzowane ()                                                                                                    | Nazwisko:                                                                                                    |                                                                                                    |                                                                                                    |                                                                              |
| wg daty oferty                                                                                                    | Imię (imiona):                                                                                                    |                                                                                                    |                                                                                                    |                                                                              |
| wg nr rejestr.                                                                                                    | Nr ewid. PESEL:                                                                                                    |                                                                                                    |                                                                                                    |                                                                              |
| Zrecenzowane ()                                                                                                    | Numer telefonu:                                                                                                    | E-mail:                                                                                                    |                                                                                                    |                                                                              |
| wg daty wykonania                                                                                                    |                                                                                                    |                                                                                                    |                                                                                                    |                                                                              |
| wg nr rejestr.                                                                                                    |                                                                                                    |                                                                                                    |                                                                                                    |                                                                              |
| Strona główna                                                                                                    |                                                                                                    |                                                                                                    |                                                                                                    |                                                                              |
|                                                                                                    |                                                                                                    |                                                                                                    |                                                                                                    |                                                                              |
| ZSUN Helpdesk                                                                                                    |                                                                                                    |                                                                                                    |                                                                                                    |                                                                              |
| Pytania techniczne:                                                                                                    |                                                                                                    |                                                                                                    |                                                                                                    |                                                                              |
| (22) 351-71-01                                                                                                    |                                                                                                    |                                                                                                    |                                                                                                    |                                                                              |
| (22) 351-70-89                                                                                                    |                                                                                                    |                                                                                                    |                                                                                                    |                                                                              |
|                                                                                                    | CC                                                                                                    | pyright © 2005-2021 OPI                                                                                                    | n Nodol                                                                                                    |                                                                              |
| × +                                                                                                    | Co                                                                                                    | pyright © 2005-2021 OPI                                                                                                    | n Noda1                                                                                                    |                                                                              |
| × +<br>A https://osftest-ncn.                                                                                                    | CC<br>Distance (CC) (CC) (CC) (CC) (CC) (CC) (CC) (CC                                                                                                    | opyright © 2005-2021 OPI                                                                                                    | n Model                                                                                                    | Q & #                                                                        |
| × +<br>A https://osftest-ncn.                                                                                                    | cc<br>Elite 2013 di la 134034.crt – Elitere do<br>opi.org.pl/app/recNcn/owu.do                                                                                                    | ipyright © 2005-2021 OPI                                                                                                    | ish version                                                                                                | ୍ଦି ☆ ‡<br>( <mark>ଓ</mark> Wyłog                                            |
| × +<br>A https://osftest-ncn.<br>ZSUN<br>Regulamin                                                                                                    | cc<br>Dete VIII et al Monterer<br>Priorg pl/app/recNcn/owu.do                                                                                                    | npyright © 2005-2021 OPI                                                                                                    | ish version                                                                                                | ୍ ☆ ⊭<br>(ช wyłog                                                            |
| × +<br>A https://osftest-ncn.<br>ZSUN<br>Regulamin<br>40je dane                                                                                                    | Co<br>Deleta 2013 de La Statuta de Co<br>opi.org.pl/app/recNcn/owu.do<br>Regulamin<br>Protector and de actionech orget NCN of 25 mais 2018 J. fb<br>Protector and de actionech orget NCN of 25 mais 2018 J. fb                                                                                                    | spyright © 2005-2021 OPI                                                                                                    | n kinden<br>lish version 🔵 🚢                                                                               | Q ☆ ≠ Ø Wyłog węgo Centrum Nauki (w                                          |
| × +<br>A https://osftest-ncn.<br>Z SUN<br>Regularnin<br>Moje dane<br>Propozycje recentji ()                                                                                                    | Ce<br>Parte 203 ds 14 14 26 25 25 Borden of<br>opi.org.pl/app/recNcn/owu.do<br>Regularmin<br>Protewarane darsch osobowych przez NCN od 25 maja 2018 r. (R/<br>Prosiny o zapoznane się z <u>Beodaninem wykonywania przez Risce</u><br>przegónska z paragrafami dotyczącym Zasad poułności oraz Konf                                                                                                    | opyright © 2005-2021 OPI<br>1970 Debt 10 Debt 10 Debt 2000 Note of the form<br>1 Recenzje On-Line (* 100%) (* Eng<br>2000)<br>1000 Connolci zleconych przez Narodowe Centrum Nauki oraz z Za<br>Klu interesiów), a następnie o ich akoptacje.                                                                                                    | e Jinden<br>Iish version 🔵 🏝                                                                               | C 😪 🚖 📬                                                                      |
| × +<br>A https://osftest-ncn.<br>Z SUN<br>Regulamin<br>Moje dane<br>Propozycje recent/ji ()<br>wg daty oferty                                                                                                    | Co<br>Parte 203. 61. 44. 350 203. 62<br>popiorg.pl/app/recNcn/owu.do<br>Regulamin<br>Protewarane danch osobowch przez NCN od 25 maja 2018 r. (BR<br>Prostruczane danch osobowch przez NCN od 25 maja 2018 r. (BR<br>Prostruczane danch osobowch przez NCN od 25 maja 2018 r. (BR                                                                                                    | opyright © 2005-2021 OPI<br>1970 Obbit Dense Norther and Angel Construction<br>1970 Recenzje On-Line (* 100%) (* Eng<br>2000)<br>1000 Connoled zeconych przez Narodowe Centrum Nauki oraz z Za<br>Klu interesów), a następnie o ich akoptacje.                                                                                                    | e kinisti<br>lish version 🔵 🏝                                                                              |                                                                              |
| × +<br>A https://osftest-ncn.<br>Z SUN<br>Regulamin<br>Moje dane<br>Propozycje recenzji ()<br>wg daty oferty<br>wg nr rejestr.                                                                                                    | Contract of the second second  | opyright © 2005-2021 OPI<br>© Diele III Diele IIII III IIII IIII IIIIIIIIIIIIIIII                                                                                                    | e Jones<br>lish version 🔵 🛦                                                                                | Q ☆ ★<br>O Wylog eeço Centrum Newši (w Akceptacja Regulaminu                 |
| × +     A https://osftest-ncn.     Z SUN  Regulamin Moje dane  Propozycje recenzji ()     wg daty oferty     wg nr rejestr.  Recenzowane ()                                                                                                    | Contraction of the second second seco | opyright © 2005-2021 OPI<br>© Diele Concerning (€ 100%) ⊕ Eng<br>1000<br>1000<br>100 | e Josén<br>lish version 🔵 🛦                                                                                | Q ☆ ★<br>O Wylog eeço Centum Nexés (w Akceptacja Regulaminu Wydmk            |
| × +<br>A https://osftest-ncn.<br>C Z SUN<br>Regulamin<br>Moje dane<br>Propozycje recenzji ()<br>wg daty oferty<br>wg nr rejestr.<br>Recenzowane ()<br>wg daty oferty                                                                                                    | Contraction of the second second seco | pyright © 2005-2021 OPI                                                                                                    | n Handest<br>lish version 🔵 🚢                                                                              | S ☆ ≠ © Wyłog eeoo Centrum Nauši (w Akceptacja Regulaminu Wydruk             |
| × +     A https://osftest-ncn.     C Z S V N     Regulamin     Moje dane     Propozycje recenzji ()     wg daty oferty     wg are rejestr.     Recenzowane ()     wg daty oferty     wg are rejestr.                                                                                                    | Contract of the second second  | pyright © 2005-2021 OPI                                                                                                    | e Biodon<br>lish version 🛛 🛓                                                                               |                                                                              |
| thtps://osftest-ncn.     Content of the second second | Copi org.pl/app/recNcn/owu.do                                                                                                    | pyright © 2005-2021 OPI                                                                                                    | n Bodov<br>lish version 👔 🛓                                                                                |                                                                              |
|                                                                                                    | Copiorg pl/app/recNcn/owu.do                                                                                                    | pyright © 2005-2021 OPI<br>1 Recenzje On-Line                                                                                                    | salami Eheznymi Ekspentów Narodov                                                                          |                                                                              |
|                                                                                                    | Copi.org.pl/app/recNcn/owu.do                                                                                                    | pyright © 2005-2021 OPI<br>© Port I Fill and Port I Fill and Po                                                                                                    | a Boster<br>lish version 🗎 🛋                                                                               | © ☆ ∳<br>© Wylog<br>acyo Centrum Nauši (w<br>Akceptacja Regulaminu<br>Wydruk |
|                                                                                                    | Copi.org.pl/app/recNcr/owu.do                                                                                                    | pyright © 2005-2021 OPI<br>© Protect Information Contract Terration Contract Terration Con                                                                                                    | a Boster<br>lish version 🗎 🛋                                                                               | © ☆ ∲<br>© Wylog<br>acyo Centrum Nauši (w<br>Akceptacja Regulaminu<br>Wydruk |
|                                                                                                    | Copiorg pl/app/recNcr/cowu do                                                                                                    | pyright © 2005-2021 OPI<br>Recenzje On-Line                                                                                                    | ish version 👔 🚨                                                                                            |                                                                              |
|                                                                                                    |                                                                                                    | pyright © 2005-2021 OPI                                                                                                    | s Badari<br>lish version 🔊 🛣                                                                               |                                                                              |
|                                                                                                    | Copi org.pl/app/recNcn/owu.do                                                                                                    | pyright © 2005-2021 OPI   Recenzje On-Line  Recenzje On-Line  Recenzje On-Line  Drugie imig:  Adres e-mail:  Nderse e-mail:  Nderse e-mail:  Nderse e-mail:  Nderse e-mail:  Nderse e-mail: Nderse e-mail: Nderse e-mai                                                                                                    | n Bada')<br>lish version 👔 🛓                                                                               |                                                                              |
|                                                                                                    | Copiorg pl/app/recNcn/owu.do                                                                                                    | pyright © 2005-2021 OPI<br>Recenzje On-Line                                                                                                    | sadami Ehecnymi Ekspertów Nerodce<br>isadami Ehecnymi Ekspertów Nerodce<br>isada miejsce pobytu w Polsce): |                                                                              |
|                                                                                                    |                                                                                                    | pyright © 2005-2021 OPI<br>Recenzje On-Line                                                                                                    | sadami Eheznymi Ekspertów Narodov<br>Isadami Eheznymi Ekspertów Narodov<br>Isad miejsce pobytu w Polsco):  |                                                                              |
|                                                                                                    | Copiorg pl/app/recNcn/owu.do                                                                                                    | pryright © 2005-2021 OPI                                                                                                    | ish version 🗎 🔺                                                                                            |                                                                              |
|                                                                                                    |                                                                                                    | pyyright © 2005-2021 OPI   Recenzje On-Line  Recenzje On-Line Recenzje On-Line Recenzje On-Line Recenzje On-Line Recenzje On-Line Recenzje On-Line Recenzje On-Line Recenzje On-Line Recenzje O                                                                                                    | ish version 🔹                                                                                              | Image: Centrum Nex4s     (w       Akceptacja Regulaminu       Wydruk         |

Uzupełnienie danych w **Informacji Podatkowej Eksperta** jest kolejnym etapem przed akceptacją Regulaminu.

4. Po zapoznaniu się z regulaminem i wypełnieniu Informacji Podatkowej konieczna jest jego akceptacja poprzez kliknięcie w przycisk **Akceptacja Regulaminu.** 

| ) 🔒 https://osftest-ncr                     | <b>opi.org.pl</b> /app/recNcn/owu.do                                                                                            |                                                                                                    |                                                                           |                                                       |                            | S 🕸 🕇             |
|---------------------------------------------|----------------------------------------------------------------------------------------------------|----------------------------------------------------------------------------------------------------|---------------------------------------------------------------------------|-------------------------------------------------------|----------------------------|-------------------|
| ZSUN                                        |                                                                                                    | i Recer                                                                                                    | izje On-Line 🛛 📌 100%                                                     | English version                                       |                            | U Wylo            |
| Regulamin                                   | Regulamin                                                                                                    |                                                                                                    |                                                                           |                                                       |                            |                   |
| Moje dane                                   | Przetwarzanie danych osobowych przez<br>Prosimy o zapoznanie się z <u>Regularnine</u><br>szczególności z paragrafami dotyczącym | z. <u>NCN od 25 maja 2018 r. (RODO)</u><br>m <u>wykonywania przez Ekspertów czynności z</u><br>ni Zasad poufności oraz Konfliktu interesów), | leconych przez Narodowe Centrum Na<br>a następnie o ich akceptację.       | auki oraz z <u>Zasadami Etvcznymi Ek</u>              | spertów Narodowego Centrum | <u>Nauki</u> (w   |
| Propozycje recenzji ()                      | Alexandre                                                                                                    | in onfluent unrealized Developming - Ch                                                                                                    | Shows Microsoft Edus                                                      |                                                       |                            | tania Danulaminu  |
| wg daty oferty                              | Acceptac                                                                                                    | ja ogomych warunkow kegularninu — Sru                                                                                                    | zuowy — Microsoft Euge                                                    |                                                       | Аксер                      | tacja Regulatnihu |
| wg nr rejestr.                              | Dane osobowe Infor                                                                                                    | os://osftest-ncn.opi.org.pl/app/r                                                                                                    | ecNcn/regulamin/akcepta                                                   | icjaUmowy.do                                          |                            |                   |
| Recenzowane ()                              |                                                                                                    | Akce                                                                                                    | otacja Regulaminu                                                         |                                                       |                            | Wydruk            |
| wg daty oferty                              | Dane osobowe<br>Ja, H                                                                                                    | encn.g                                                                                                    | ov.pl), oświadczam, że:                                                   |                                                       |                            |                   |
| wg nr rejestr.                              | Nazwisko:<br>Imię:                                                                                                    | zapoznałam/zapoznałem się z Regulaminem<br>Centrum Nauki i zobowiazuje się do jedo prz                                                       | wykonywania przez Ekspertów czynno<br>estrzegania przy wykonywaniu zlecow | sci zleconych przez Narodowe<br>ych mi przez Centrum  |                            |                   |
| Zrecenzowane ()                             | Numer telefonu: 2.                                                                                                    | czynności;<br>zapoznałam/zapoznałem się i rozumiem zasa                                                                                      | dy określone w Zasadach Etycznych E                                       | kspertów Narodowego                                   |                            |                   |
| wa daty wykonania                           | posługiwania się numere                                                                                                    | Centrum Nauki, w szczególności zasady doty<br>przestrzegania tych zasad przy wykonywaniu                                                     | czące obowiązku zachowania poufnoś<br>zleconych mi przez Centrum czynnoś  | ci i zobowiązuję się do<br>ci;                        |                            |                   |
| wa nr rejectr                               | Nr ewid. PESEL: 3.                                                                                                    | zobowiązuję się do niezwłocznego poinformo<br>powstanie konfliktu interesów z Wnioskodaw                                                     | wania Centrum o wystąpieniu okoliczi<br>ca, Kierownikiem wskazanym we Wni | tości mogących powodować<br>osku lub Kierownikiem lub |                            |                   |
| ng in repositi                              | the second second second second second second second second second second second second second second second se                 | Wykonawcami w rozumieniu ww. Zasad Etyc<br>monacych hydzić watoliwości co do mojej be                                                        | znych Ekspertów Narodowego Centru                                         | m Nauki lub okoliczności<br>wch mi przez Centrum      |                            |                   |
| Strong alduma                               | Miejsce zameldowani                                                                                                    | czynności.                                                                                                    | Contract proj rej rej rej record                                          | formi przez ceno um                                   | olsce):                    |                   |
| Strona giowna                               | Kraj:                                                                                                    |                                                                                                    |                                                                           |                                                       |                            |                   |
| 7CUN Helpdeck                               | Powiat:                                                                                                    |                                                                                                    | The state of the second                                                   |                                                       |                            |                   |
| 230H Helpuesk                               | Ulica:                                                                                                    | Аксерсије                                                                                                    | Zi den dane Przerwij                                                      |                                                       | ania:                      |                   |
| Pytania techniczne:                         | Kod pocztowy:                                                                                                    |                                                                                                    |                                                                           |                                                       | *                          |                   |
| Dni robocze: 8:15 - 16:15<br>(22) 351-71-01 | Poczta:                                                                                                    |                                                                                                    |                                                                           |                                                       |                            |                   |
| (22) 351-71-04<br>(22) 351-70-89            | Miejsce zamieszkania (jeśli inne ni                                                                                             | iż adres zameldowania):                                                                                                    |                                                                           |                                                       |                            |                   |
|                                             | Kraj:                                                                                                    |                                                                                                    | Województwo:                                                              |                                                       |                            |                   |
|                                             | Powiat:                                                                                                    |                                                                                                    | Gmina:                                                                    |                                                       |                            |                   |
|                                             | Ulica:                                                                                                    |                                                                                                    | Nr domu:                                                                  | Nr                                                    | mieszkania:                |                   |
|                                             | Ked as astrony                                                                                                    |                                                                                                    | Matagenetic                                                               |                                                       |                            |                   |

### INFORMACJA PODATKOWA UZUPEŁNIENIE

### a. Dane osobowe

Po kliknięciu w zakładkę Dane osobowe, pojawi się okienko uzupełnienia danych.

|                                                                                             |               | Wydruk |
|---------------------------------------------------------------------------------------------|---------------|--------|
| Dane osobowe                                                                                |               |        |
| Nazwisko:                                                                                   |               |        |
| Imię:                                                                                       | Drugie imię:  |        |
| Numer telefonu:                                                                             | Adres e-mail: |        |
| Oświadczam, że moja sytuacja prawno-podatkowa uprawnia mnie do<br>posługiwania się numerem: |               |        |
| Nr ewid. PESEL:                                                                             |               |        |

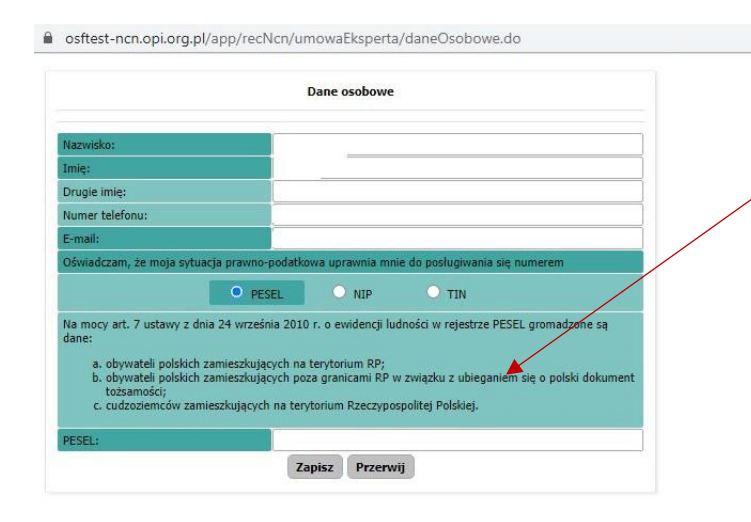

Należy uzupełnić wymagane informacje. (Nazwisko, Imię, Drugie imię (opcjonalnie), Numer telefonu (opcjonalnie)), E-mail oraz wskazać numer określający sytuację prawno – podatkową, (tj. PESEL, NIP lub TIN).

Po zaznaczeniu odpowiedniej opcji (czyli **PESEL, NIP lub TIN**), należy wpisać jeden z wymaganych numerów zgodnych z wybraną opcją, a po uzupełnieniu wszystkich danych zapisać je klikając na ikonkę "Zapisz".

### b. Miejsce zameldowania i Miejsce zamieszkania

Kolejnym etapem jest uzupełnienie danych dotyczących **Miejsca zameldowania** oraz **Miejsca zamieszkania** (tutaj opcjonalnie, jeżeli adres jest inny niż zameldowania).

| Kraj:                                                                                            | Województwo:                                      |                |  |
|--------------------------------------------------------------------------------------------------|---------------------------------------------------|----------------|--|
| Powiat:                                                                                          | Gmina:                                            |                |  |
| Ulica:                                                                                           | Nr domu:                                          | Nr mieszkania: |  |
| Kod pocztowy:                                                                                    | Miejscowość:                                      |                |  |
| Poczta:                                                                                          |                                                   |                |  |
|                                                                                                  |                                                   |                |  |
|                                                                                                  |                                                   |                |  |
| <u>Miejsce zamieszkania</u> (jeśli inne niż adres zameld                                         | wania):                                           |                |  |
| Miej <u>sce zamieszkania</u> (jeśli inne niż adres zameld<br>(raj:                               | wania):<br>Województwo:                           |                |  |
| Miej <u>sce zamieszkania</u> (jeśli inne niż adres zameld<br>Kraj:<br>Powiat:                    | wania):<br>Województwo:<br>Gmina:                 |                |  |
| Miejsce zamieszkania (jeśli inne niż adres zamełd<br>Kraj:<br>Powiat:<br>Jlica:                  | wania): Województwo: Gmina: Nr domu:              | Nr mieszkania: |  |
| Miejsce zamieszkania (jeśli inne niż adres zamełd<br>Kraj:<br>Powiat:<br>Ulica:<br>Kod pocztowy: | wania): Województwo: Gmina: Nr domu: Miejscowość: | Nr mieszkania: |  |

Należy wejść w zakładkę jak na **powyższym zdjęciu**, po czym po wyświetleniu wymaganego okienka, jak poniżej, uzupełnić informacje. Wszystkie dane są obowiązkowe, opcjonalnie można wpisać numer mieszkania. Po uzupełnieniu wymaganych danych należy kliknąć w ikonkę "Zapisz".

| Miejsce zameldow | ania        |
|------------------|-------------|
| ıj:              | ~           |
| ejewództwo:      | ~           |
| wiat:            |             |
| nina:            |             |
| ca:              |             |
| domu: Nr         | mieszkania: |
| d pocztowy:      |             |
| ejscowość:       |             |
| rzta:            |             |

| Miejsce        |   |
|----------------|---|
|                | ~ |
|                | ~ |
|                | _ |
|                |   |
|                |   |
| Nr mieszkania: |   |
|                |   |
|                | _ |
|                |   |
|                |   |
|                |   |

softest-ncn.opi.org.pl/app/recNcn/umowaEksperta/daneAdresowe.do

## c. Data i miejsce urodzenia

Kolejnym etapem jest uzupełnienie danych dotyczących daty i miejsca urodzenia. Tutaj wszystkie informacje są obowiązkowe. Aby je uzupełnić, należy wejść w zakładkę <u>Data i miejsce urodzenia</u>.

| Data i miejsce urodzenia         |                    |  |
|----------------------------------|--------------------|--|
| Data urodzenia (rrrr-<br>mm-dd): | Miejsce urodzenia: |  |
| Płeć:                            |                    |  |

Ukaże, się wówczas okienko uzupełnienia danych.

| ositest-ncn.opi.org.pi/app/  | adm/ekspertivch/infPodatkowe/daneOsobowe.do?do=edytuj                         |
|------------------------------|-------------------------------------------------------------------------------|
|                              | Dane osobowe                                                                  |
| Nazwisko:                    |                                                                               |
| imię::                       |                                                                               |
| Drugie imię:                 |                                                                               |
| Płeć:                        | 💽 kobieta 🔿 mężczyzna                                                         |
| Nr ewid. PESEL:              |                                                                               |
|                              | Jeżeli widzisz błąd PESEL-u, proszę skontaktować się z administracją systemu. |
| Data urodzenia (rrrr-mm-dd): |                                                                               |
| fiejsce urodzenia:           |                                                                               |

W tym miejscu należy zaznaczyć Płeć. Wypełnienie pola Płeć, służy do celów jednakże statystycznych, jego uzupełnienie jest istotne do dokumentacji. przetwarzania Następnie należy wpisać datę urodzenia w formacie (rrrr-mm-dd) jak również miejsce urodzenia, a na końcu zapisać wprowadzone dane klikając w ikonkę "Zapisz".

## d. Konto bankowe

Przy wypełnianiu danych konta bankowego, postępujemy jak w poniższych przypadkach. Należy wejść w zakładkę <u>Konto bankowe</u> i uzupełnić dane w wymaganym formacie, jak na załączonych zdjęciach poniżej, a następnie zapisać wypełnione dane klikając na ikonkę "Zapisz".

| Konto bankowe                                                                                    |                                                                                                    |                                |                                                              |
|--------------------------------------------------------------------------------------------------|----------------------------------------------------------------------------------------------------|--------------------------------|--------------------------------------------------------------|
| Nazwa banku:                                                                                     |                                                                                                    |                                |                                                              |
| Konto (26 cyfr):                                                                                 |                                                                                                    |                                |                                                              |
| Informacja podatkowa - dana ka<br>e osftest-nen.opi.org.pl/app<br>fearwa bankur<br>We kanta:<br> | nts bahkowege - Google Chrome<br>/adm/ekspertNen/infPedatkows/daneKontoBankows.do?dd<br>Konto kankowe<br> | >=edytujKontoBankowe           | Przy posiadaniu p<br>bankowego nale<br><b>Banku</b> oraz uzu |
| <ul> <li>Informacje podatkowe</li> <li>osftest-ncn.opi.org</li> </ul>                            | dane konta bankowego - Google Chrome<br>.pl/app/adm/ekspertNcn/infPodatkowe/daneł                         | – □ ×<br>KontoBankowe.do?do=ed | numer konta.                                                 |
| Nazwa banku:                                                                                     | Konto bankowe                                                                                             |                                | – Przy posiadani<br><b>numeru kon</b> i                      |
| Nr konta:                                                                                        | Inny format konta bankowego - proszę poda                                                                 | ać dodatkowo SWIFT/routing     | wymagane jest<br>Banku oraz wnis                             |
|                                                                                                  | Zapisz Przerwij                                                                                           | ~                              | oraz uzupełnienie                                            |

Przy posiadaniu polskiego konta bankowego należy wpisać **nazwę** Banku oraz uzupełnić **26-cyfrowy** numer konta.

Przy posiadaniu zagranicznego numeru konta bankowego wymagane jest podanie nazwy Banku oraz wpisanie numeru konta oraz uzupełnienie numeru SWIFT lub routing.

#### e. Urząd skarbowy

Ostatnim etapem wypełniania Informacji podatkowej jest uzupełnienie danych do celów podatkowych. Należy wejść w zakładkę Urząd skarbowy.

| Urząd Skarbowy |              |  |
|----------------|--------------|--|
| Nazwa:         | Miejscowość: |  |
| Ulica:         |              |  |
| Kod pocztowy:  | Poczta:      |  |

Wówczas wyświetli się okienko z miejscem do uzupełnienia danych.

| osftest-ncn.opi.c | rg.pl/app/adm/ekspertNcn/infPodatkowe/daneU | IrzadSkarbowy.do?do=edytujUrzadSkarbow |
|-------------------|---------------------------------------------|----------------------------------------|
|                   | URZĄD SKARBOWY                              |                                        |
| Nazwa:            |                                             |                                        |
| Ulica:            |                                             |                                        |
| Miejscowość:      |                                             |                                        |
| Kod pocztowy:     |                                             |                                        |
| Poczta:           |                                             |                                        |
|                   |                                             |                                        |

Należy wpisać wszystkie dane Urzędu Skarbowego właściwego dla celów podatkowych, które następnie należy zapisać, klikając w ikonkę "Zapisz".

Po uzupełnieniu wymaganych informacji prosimy dokładnie sprawdzić wszystkie dane, a następnie zaakceptować <u>Regulamin</u> jak na poniższym zdjęciu.

| O A https://osftest-ncr                     | n.opi.org.pl/app/recNcn/ow                                                                                                    |                                                                                                    |                                                                                         |                                 |                                    |                        | S 🚖 7                      |
|---------------------------------------------|----------------------------------------------------------------------------------------------------|----------------------------------------------------------------------------------------------------|-----------------------------------------------------------------------------------------|---------------------------------|------------------------------------|------------------------|----------------------------|
| ZSUN                                        |                                                                                                    |                                                                                                    | 🛔 Recenzje On-Line 🏾                                                                    | 希 🛛 🖍 100%                      | English version                    |                        | ບ wyld                     |
| Regulamin                                   | Regulamin                                                                                                    |                                                                                                    |                                                                                         |                                 |                                    |                        |                            |
| Moje dane                                   | Przetwarzanie danych osobow<br>Prosimy o zapoznanie się z <u>R</u><br>szczególności z paragrafami o                                                                                                    | wych przez NCN od 25 maja 2018 r. ()<br>jegulaminem wykonywania przez Eksp<br>dotyczącymi Zasad poufności oraz Kor | RODO)<br>ertów czynności zleconych przez Nar<br>nfliktu interesów), a następnie o ich : | odowe Centrum Na<br>Ikceptację. | uki oraz z <u>Zasadami Etvczny</u> | ni Ekspertów Narodowev | <u>go Centrum Nauki</u> (w |
| Propozycje recenzji ()                      |                                                                                                    | Akcentacia ocólnych warunków Be                                                                                    | mulaminu — Suzhowy — Micros                                                             | oft Edge                        | - 0                                | ×                      | Akcentacia Degulaminu      |
| wg daty oferty                              |                                                                                                    | o i i i i i i i i i i i i i i i i i i i                                                                            | guannia stateony micros                                                                 | ni euge                         |                                    | ~                      | rinceptucju riegulominu    |
| wg nr rejestr.                              | Dane osobowe Infor                                                                                                    | https://osftest-ncn.opi                                                                                            | .org.pl/app/recNcn/regul                                                                | amın/akcepta                    | cjaUmowy.do                        |                        |                            |
| Recenzowane ()                              |                                                                                                    |                                                                                                    | Akceptacja Regulami                                                                     | nu                              |                                    |                        | Wydruk                     |
| wg daty oferty                              | Dane osobowe                                                                                                    | 15.1                                                                                                    | Once you pl) obuinden                                                                   | m 101                           |                                    |                        |                            |
| we as rejects                               | Nazwisko:                                                                                                    |                                                                                                    | a 7 Degularninger unfernungen prze                                                      | illy 20,                        | ési alasanush neara Naradau        |                        |                            |
| ng in rejeart.                              | Imię:                                                                                                    | Centrum Nauki i zobowiązu                                                                                          | ję się do jego przestrzegania przy w                                                    | konywaniu zlecony               | ch mi przez Centrum                |                        |                            |
| Zrecenzowane ()                             | Numer telefonu:                                                                                                    | czynności;<br>2. zapoznałam/zapoznałem si                                                                          | e i rozumiem zasady określone w Za                                                      | sadach Etycznych E              | kspertów Narodowego                |                        |                            |
| erccenzomane ()                             | Oświadczam, że moja sy<br>posługiwania się numere                                                                                                    | Centrum Nauki, w szczegól<br>przestrzegania tych zasad i                                                           | ności zasady dotyczące obowiązku z<br>orzy wykonywaniu zleconych mi prze                | chowania poufnoś                | i i zobowiązuję się do             |                        |                            |
| wy daty wykonania                           | przestrzegenie tych zasad przy wykonytemu zasodni za przez ceniu ini czyninasu,     przestrzegenie tych zasad przy wykonytemu zasodni centrum o wystąbieniu kołkarchości mogących powodować     z zoboważuje je do nezwiczenie poinformowania Centrum o wystąbieniu kołkarchości mogących powodować |                                                                                                    |                                                                                         |                                 |                                    |                        |                            |
| wg nr rejestr.                              |                                                                                                    | Wykonawcami w rozumieni                                                                                            | u ww. Zasad Etycznych Ekspertów M                                                       | arodowego Centrur               | n Nauki lub okoliczności           |                        |                            |
|                                             | Miejsce zameldowani                                                                                                    | czynności.                                                                                                    | sci co do mojej bezstronności przy w                                                    | ykonywaniu zlecony              | ch mi przez Centrum                | olsce):                |                            |
| Strona głowna                               | Kraj:                                                                                                    |                                                                                                    |                                                                                         |                                 |                                    |                        |                            |
| Transition de la                            | Powiat:                                                                                                    | <b>_</b>                                                                                                    |                                                                                         |                                 |                                    |                        |                            |
| ZSON Helpdesk                               | Ulica:                                                                                                    |                                                                                                    | Akceptuję Zrijeń dane                                                                   | Przerwij                        |                                    | ania:                  |                            |
| Pytania techniczne:                         | Kod pocztowy:                                                                                                    |                                                                                                    |                                                                                         |                                 |                                    | *                      |                            |
| Dni robocze: 8:15 - 16:15<br>(22) 351-71-01 | Poczta:                                                                                                    |                                                                                                    |                                                                                         |                                 |                                    |                        |                            |
| (22) 351-71-04<br>(22) 351-70-89            | Miejsce zamieszkania (je                                                                                                    | śli inne niż adres zamełdowania):                                                                                  |                                                                                         |                                 |                                    |                        |                            |
|                                             | Kraj:                                                                                                    | ,                                                                                                    | Wolew                                                                                   | ództwo:                         |                                    |                        |                            |
|                                             | Powiat:                                                                                                    |                                                                                                    | Gmina                                                                                   |                                 |                                    |                        |                            |
|                                             | Ulica:                                                                                                    |                                                                                                    | Nr don                                                                                  | u:                              |                                    | Nr mieszkania:         |                            |
|                                             | Kod pocztowy:                                                                                                    |                                                                                                    | Mielsco                                                                                 | wość:                           |                                    |                        |                            |

W przypadku Ekspertów, którzy mają już wypełnione dane w Informacji Podatkowej, prosimy o sprawdzenie ich poprawności, a w razie zmiany danych, bądź braku uzupełnionych wszystkich informacji (np. płeć), o ich uzupełnienie.